## GIMP – Montage N°1

- 1. Ouvrir les images s2dynamic.png et sfixed.png
- augmenter la taille de l'mage sfixed :
  clicD sur l'image Échelle et taille de l'image clic D sur px v mettre en pourcent
  Choisir largeur 200, hauteur 200
- effacer sur le dessin s2dynamic le shadok de gauche outil pipette (choix de la couleur) clicD sur du blanc outil pinceau, choix selon la grosseur de ce qu'il y a a effacer (possibiliter de zoomzr l'affichage pour plus de précision)
- 4. image sfixed sélectionner le shadok de droite (outil sélection) Édition copier image s2dynamic Édition coller sur la gauche de l'autre shadok outil de retournement pour effectuer miroir et ensuite déplacement
- 5. Sélectionner et copier les jambes du shadok de gauche coller et déplacer les jambes
- 6. ajuster, effacer, retoucher avec l'outil pinceau et pipette pour choir la couleur (possibilité de grossir avec l'outil Loupe)